**Guida ai collegamenti** Pagina 1 di 6

# Guida ai collegamenti

# Sistemi operativi supportati

Il CD *Software e documentazione* consente di installare il software della stampante sui seguenti sistemi operativi:

- Windows 7
- Windows Server 2008 R2
- Windows Server 2008
- Windows Vista
- Windows Server 2003
- Windows XP
- Mac OS X versione 10.5 o successiva
- Red Hat Enterprise Linux WS
- openSUSE Linux
- SUSE Linux Enterprise Desktop
- SUSE Linux Enterprise Server
- Debian GNU/Linux
- Ubuntu Linux
- Linpus Linux Desktop
- Red Flag Linux Desktop
- Fedora
- Linux Mint
- PCLinuxOS

### Note:

- Per i sistemi operati Windows, i driver e le utility della stampante sono supportati nelle versioni a 32 bit e 64 bit.
- Per driver e utility compatibili con Mac OS X versione 10.4, visitare il sito Web Lexmark all'indirizzo http://support.lexmark.com.
- Per versioni specifiche del sistema operativo Linux supportate, visitare il sito Web Lexmark all'indirizzo http://support.lexmark.com.
- Per ulteriori informazioni sulla compatibilità del software con altri sistemi operativi, contattare il supporto tecnico.

### Installazione della stampante mediante il CD *Software e documentazione*

- **1** Chiudere tutte le applicazioni aperte.
- **2** Inserire il CD *Software e documentazione*.

Se la schermata di installazione non viene visualizzata dopo un minuto, avviare il CD manualmente:

- a Fare clic su 🕗 o scegliere Start quindi fare clic su Esegui.
- **b** Nella casella di avvio della ricerca o di esecuzione, digitare **D:\setup.exe**, dove **D** è la lettera dell'unità CD o DVD.
- c Premere Invio o fare clic su OK.
- **3** Fare clic su **Installa** quindi seguire le istruzioni visualizzate.

# Installazione della stampante in locale (Windows)

**Nota:** se il sistema operativo non è supportato dal CD *Software e documentazione*, utilizzare Installazione guidata stampante.

Gli aggiornamenti del software della stampante sono disponibili sul sito Web Lexmark all'indirizzo www.lexmark.com.

### Che cos'è la stampa locale?

La *stampa locale* consiste nell'inviare i processi a una stampante collegata localmente (una stampante collegata direttamente al computer mediante un cavo USB). Quando si configura questo tipo di stampante, il software della stampante deve essere installato *prima* di collegare il cavo USB. Per ulteriori informazioni, consultare la documentazione relativa all'installazione fornita con la stampante.

È possibile utilizzare il CD *Software e documentazione* per installare il software della stampante necessario sulla maggior parte dei sistemi operativi Windows.

### Installazione della stampante mediante l'Installazione guidata stampante (Windows)

Nota: Per un elenco di sistemi operativi Windows supportati, vedere "Sistemi operativi supportati" a pagina 1.

- 1 Chiudere tutti i programmi software aperti.
- **2** Inserire il CD *Software e documentazione*.
- **3** Chiudere il software di installazione.
- **4** Aggiungere la stampante:
  - a Fare clic su 🥙 o scegliere Start quindi fare clic su Esegui.
  - **b** Nella casella di avvio della ricerca o di esecuzione, immettere **control printers**.
  - c Premere Invio o fare clic su OK.
  - **d** Nell'area Operazioni stampante fare clic su **Aggiungi stampante**.
- 5 Quando viene richiesto, scegliere l'installazione di una stampante locale, quindi fare clic su Disco driver.
- **6** Specificare la posizione del software della stampante.

Nota: Il percorso è simile a D:\Drivers\Print\GDI\, dove D indica la lettera dell'unità CD o DVD.

7 Fare clic su OK.

# Installazione delle stampanti su una rete (Windows)

### Che cos'è la stampa in rete?

In ambienti Windows, le stampanti di rete possono essere configurate per la stampa diretta o condivisa. Ciascuno di questi metodi di stampa in rete richiede l'installazione di un software della stampante e la creazione di una porta di rete.

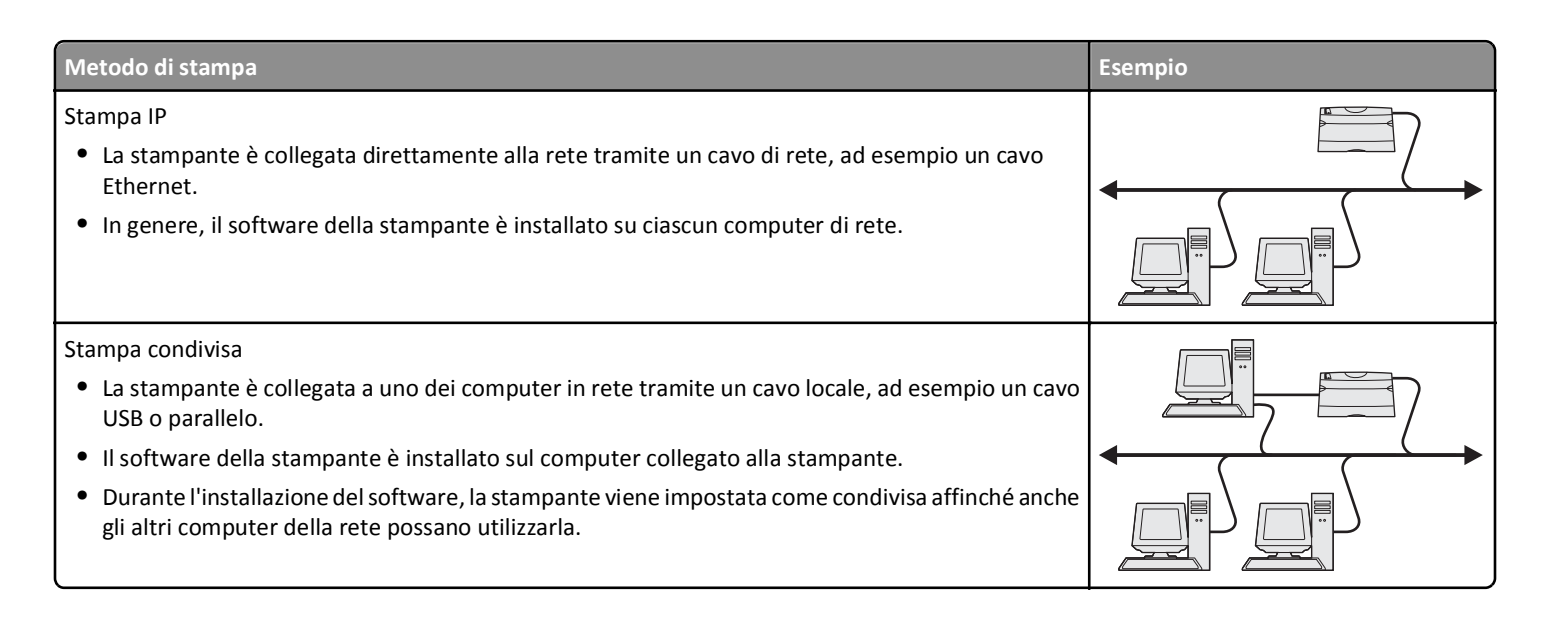

### Installazione della stampante in una rete cablata

Prima di installare la stampante in una rete cablata, verificare che l'impostazione iniziale della stampante sia stata completata e che la stampante sia collegata alla rete Ethernet attiva tramite un cavo Ethernet.

- 1 Chiudere tutti i programmi software aperti.
- 2 Inserire il CD Software e documentazione.

Se la schermata di installazione non viene visualizzata dopo un minuto, avviare il CD manualmente:

- a Fare clic su 🥙 o scegliere Start quindi fare clic su Esegui.
- **b** Nella casella di avvio della ricerca o di esecuzione, digitare **D:\setup.exe**, dove **D** è la lettera dell'unità CD o DVD.
- c Premere Invio o fare clic su OK.
- **3** Fare clic su **Installa** quindi seguire le istruzioni visualizzate.

Nota: per configurare la stampante utilizzando un indirizzo IP statico, IPv6 o uno script, selezionare Opzioni avanzate > Strumenti di amministrazione.

- 4 Selezionare Connessione Ethernet, quindi fare clic su Continua.
- 5 Collegare il cavo appropriato al computer e alla stampante quando viene richiesto.
- **6** Selezionare la stampante dall'elenco, quindi fare clic su **Continua**.

Nota: Se la stampante configurata non viene visualizzata nell'elenco, fare clic su Modifica ricerca.

7 Seguire le istruzioni visualizzate.

#### Condivisione della stampante in rete

- **1** Chiudere tutte le applicazioni aperte.
- **2** Inserire il CD *Software e documentazione*.

Attendere che venga visualizzata la schermata iniziale.

Se il CD non si avvia dopo un minuto, effettuare le seguenti operazioni:

- a Fare clic su 🥙 o scegliere Start quindi fare clic su Esegui.
- **b** Nella casella di avvio della ricerca o di esecuzione, digitare **D:\setup.exe**, dove **D** è la lettera dell'unità CD o DVD.
- c Premere Invio o fare clic su OK.
- **3** Fare clic su **Installa** quindi seguire le istruzioni visualizzate.
- 4 Quando richiesto, selezionare la stampante che si desidera installare, quindi fare clic su Aggiungi stampante.
- 5 Nel riquadro a sinistra, in Componenti selezionati, fare clic sul segno + accanto al modello della stampante appena aggiunto.
- 6 Fare clic su Porta.

Nel riquadro a destra, selezionare la porta a cui la stampante è collegata fisicamente. **LPT1** è l'opzione selezionata per impostazione predefinita.

- 7 Fare clic su + accanto a Condivisa, quindi selezionare Condivisa.
- 8 Fare clic su Nome condivisione, quindi digitare il nome della stampante condivisa nel campo Nome condivisione nel riquadro a destra.
- **9** Se appropriato per la rete, selezionare **Pubblica stampante in Active Directory** e immettere le informazioni associate nel riquadro a destra.
- **10** Se si desidera impostare il driver come predefinito, selezionare **Driver predefinito**.
- **11** Se si desidera associare un profilo del driver a questa stampante, fare clic su **Profilo driver**, quindi selezionare la configurazione nel riquadro a destra.
- **12** Fare clic su **Commenti** > **Posizione** per includere eventuali note o informazioni sulla posizione specifiche relative alla stampante.
- 13 Selezionare qualsiasi altro componente da installare, quindi fare clic su Fine.
- 14 Seguire le istruzioni visualizzate sullo schermo.

# Installazione della stampante in locale (Macintosh)

### Prima di installare la stampante in locale (Macintosh)

La stampante può essere collegata a una rete locale utilizzando un cavo USB. Quando si configura la stampante in questo modo, installare il software della stampante *prima* di collegare il cavo USB. Per ulteriori informazioni, vedere la documentazione fornita con la stampante.

#### La Software e documentazione .

Nota: è inoltre possibile scaricare il driver della stampante dal sito Web all'indirizzo www.lexmark.com.

### Creazione di una coda in Utility configurazione stampante o nel Centro Stampa (Macintosh)

Per la stampa locale da un computer Macintosh, sarà necessario creare una coda di stampa:

- 1 Installare il file del driver della stampante sul computer.
  - **a** Inserire il CD *Software e documentazione* e fare doppio clic sul pacchetto di installazione della stampante.
  - **b** Seguire le istruzioni visualizzate sullo schermo.
  - c Selezionare la destinazione, quindi fare clic su Continua.
  - **d** Nella schermata Installazione Standard, fare clic su **Installa**.

- Digitare la password utente, quindi fare clic su OK.
  Tutto il software necessario viene installato sul computer.
- f Fare clic su Chiudi quando l'installazione è completa.
- 2 Nel Finder, selezionare:

### Applicazioni > Utility

- 3 Fare doppio clic su Utility configurazione stampante o su Centro Stampa.
- 4 Verificare che la coda di stampa sia stata creata:
  - Se la stampante con collegamento USB viene visualizzata in Elenco stampanti, uscire da Utility configurazione stampante o da Centro Stampa.
  - Se la stampante con collegamento USB non viene visualizzata in Elenco stampanti, verificare che il cavo USB sia collegato correttamente e che la stampante sia accesa. Quando la stampante viene visualizzata in Elenco stampanti, uscire da Utility configurazione stampante o da Centro Stampa.

### Installazione della stampante in una rete cablata (Macintosh)

- **1** Installare il file del driver sul computer:
  - **a** Inserire il CD *Software e documentazione* e fare doppio clic sul pacchetto di installazione della stampante.
  - **b** Seguire le istruzioni visualizzate sullo schermo.
  - c Selezionare la destinazione, quindi fare clic su Continua.
  - **d** Nella schermata Installazione Standard, fare clic su Installa.
  - Digitare la password utente, quindi fare clic su OK.
    Tutto il software necessario viene installato sul computer.
  - **f** Fare clic su **Chiudi** quando l'installazione è completa.
- **2** Aggiungere la stampante:
  - Per la stampa IP:

### Per Mac OS X versione 10.5 o successiva

- **a** Dal menu Apple, selezionare:
  - Preferenze di Sistema > Stampa e fax
- **b** Fare clic su +, quindi fare clic sulla scheda IP .
- c Immettere l'indirizzo IP della stampante nel campo Indirizzo, quindi fare clic su Aggiungi.

### In Mac OS X versione 10.4 o precedente

- a Nel Finder, selezionare: Applicazioni > Utility
- **b** Fare doppio clic su **Utility configurazione stampante** o su **Centro Stampa**.
- c Da Elenco stampanti, fare clic su Aggiungi, quindi scegliere Stampante IP.
- d Immettere l'indirizzo IP della stampante nel campo Indirizzo, quindi fare clic su Aggiungi.
- Per la stampa AppleTalk:

Nota: verificare che la funzione AppleTalk sia attivata sulla stampante.

#### In Mac OS X versione 10.5

- a Dal menu Apple, selezionare:Preferenze di Sistema > Stampa e fax
- **b** Fare clic su +, quindi selezionare:
  **AppleTalk** > selezionare la stampante dall'elenco > **Aggiungi**

### In Mac OS X versione 10.4 o precedente

- a Nel Finder, selezionare:Applicazioni > Utility
- **b** Fare doppio clic su Utility configurazione stampante o su Centro Stampa.
- **c** Da Elenco stampanti, fare clic su **Aggiungi**.
- **d** Fare clic sulla scheda **Browser di default** > **Altre stampanti**.
- e Dal primo menu a comparsa, selezionare AppleTalk.
- **f** Dal secondo menu a comparsa, selezionare **Zona AppleTalk locale**.
- g Selezionare la stampante dall'elenco, quindi fare clic su Aggiungi.

**Nota:** se la stampante non viene inclusa nell'elenco, potrebbe essere necessario aggiungerla utilizzando l'indirizzo IP. Per ulteriori informazioni, contattare l'addetto all'assistenza del sistema.